**<u>DESCRIPTION</u>**: This procedure allows the user to void a settlement. In order to void a settlement there can be no transactions attached to the settlement and no tellers opened for processing on the settlement.

At the DMV Select Main Menu :

- 1. Select Settlements from the top tool bar. The "List Settlements" screen will display.
- 2. Select the settlement you want to void. The "Maintain Settlement" screen will display.
- 3. Select "void" at top of the "Maintain Settlement" screen.
- 4. The message Settlement #xxxxxxxx Voided will appear.